Приложение 1 к письму Министерства образования Камчатского края 20.01.2025 24.24/185

## Инструкция

# «Работа с обращениями граждан, поступившими на платформу обратной связи, в личном кабинете организации»

Для начала работы в личном кабинете ПОС сотруднику организации, имеющему одну из следующих ролей: Администратор ЛКО, Исполнитель, Координатор, Куратор, Руководитель, необходимо:

1. Открыть страницу входа в Систему по ссылке: <u>https://pos.gosuslugi.ru</u>

2. Перейти по ссылке «Войти через портал ГОСУСЛУГИ – Единая система идентификации и аутентификации».

3. Авторизоваться в системе через ЕСИА в окне авторизации пользователя.

Обновить список отображаемых в главном окне сообщений (кнопка «Обновить»).

| Платформа обратной св                                   | язи 🗡 | ł                                                                                                    | КРАЕВОЕ ГО<br>ЦЕНТР ИНФ                                                                 | ICУДАРСТВЕННОЕ АВТОНОМНОЕ УЧРЕЖДЕНИЕ «КАМЧАТСКИЙ Исполнитель У ССОЛНИТЕЛЬ У СОСТОВНИЕ»                                                                                                    |
|---------------------------------------------------------|-------|----------------------------------------------------------------------------------------------------|-----------------------------------------------------------------------------------------|----------------------------------------------------------------------------------------------------|
| ≕ Меню Новые В работе                                   | 7     | Срокответа до                                                                                                    | <b>●</b> <sup>©</sup>                                                                   | Поиск Q<br>Сообщения Обновить                                                                                                    |
| Возвращены<br>Обработанные                              | 0     | Дата подачи заявителем<br>от                                                                                                    |                                                                                         | Подате сообщения 🖅                                                                                                    |
| Направлены на согласование<br>Возвращены на координацию |       | дд.мм.тттт   до  дд.мм.тттт  Топько с истекцими сроком ответа Топько с истекцими сроком автоправилами Топько повторное рассмотрение Присседниклись другие зачитопи |                                                                                         | Ф         251819982         Образование         Электронный дневник         Фистъре         Дневник         Фистъре         Дневник         Дневник         Длевник         Дневник         Дневник         Длевник         Длевник |
|                                                         |       | <ul> <li>Источник поступления</li> <li>ЕПГУ</li> <li>Сайт</li> <li>МП</li> <li>Оператор</li> <li>Вешние системы</li> <li>дневник ЕПГУ</li> <li>Все</li> </ul>      | <ul> <li><sup>0</sup></li> <li>0</li> <li>0</li> <li>0</li> <li>7</li> <li>7</li> </ul> | 25.01.2025 Опрыть<br>25.01.2025 Опрыть<br>25.01.2025 Опрыть<br>Сесторов Диесикк ЕПГУ: -<br>ФИО заявителя: Пак Алексей Николаевич<br>Текст сообщения: Здравствуйте. Прошу предоставить доступ к электронному дневнику для<br>Регион заявителя: Камчатский край<br>Организация-исполнитель: КРАЕВОЕ ГОСУДАРСТВЕННОЕ АВТОНОМНОЕ УЧРЕЖДЕНИЕ "КАМЧАТ                                                                                                    |

<u>Примечание.</u> Сотрудник организации может иметь несколько рабочих ролей в ПОС (Администратор ЛКО, Исполнитель, Координатор, Куратор, Руководитель и др.).

В случае если сотрудник имеет несколько рабочих ролей в ПОС, следует в выпадающем списке выбрать роль «Исполнитель».

|                       | ПОС                                                                                              |                |
|-----------------------|--------------------------------------------------------------------------------------------------|----------------|
| КРАЕВОЕ І<br>ЦЕНТР ИН | ГОСУДАРСТВЕННОЕ АВТОНОМНОЕ УЧРЕЖДЕНИЕ "КАМЧАТСКИЙ<br>ФОРМАТИЗАЦИИ И ОЦЕНКИ КАЧЕСТВА ОБРАЗОВАНИЯ" | Исполнитель    |
|                       |                                                                                                  | Исполнитель    |
| <b>0</b>              | )<br>Поиск                                                                                       | Координатор    |
|                       |                                                                                                  | Куратор        |
| ±                     | Сообщения                                                                                        | Руководитель   |
|                       | По дате сообщения 📻                                                                              | Уполномоченный |

Система отображает подразделы по статусам обработки сообщений в левой части основного окна.

Справа от наименования каждого статуса отображается, сколько сообщений в данном статусе доступно Исполнителю. Для того, чтобы в окне личного кабинета отображались только сообщения с определенным статусом, следует щелкнуть левой кнопкой мыши по наименованию этого статуса.

| Готорование обратной о    | связи 🗡 |
|---------------------------|---------|
| ☴ Меню                    |         |
| Новые                     | 7       |
| Вработе                   | 3       |
| Возвращены                | 0       |
| Обработанные              |         |
| Направлены на согласован  | ие      |
| Возвращены на координацию |         |

#### Фильтрация списка сообщений

Список сообщений можно отфильтровать по следующим условиям:

- по сроку подготовки ответа;
- по признаку истекшего срока ответа;
- по сообщениям, делегированным автоправилами;
- по источнику поступления сообщения (сайт организации / ведомства, личный кабинет на ЕПГУ или все сообщения);
- по типу сообщения (с признаком фаст-трека или все);

- по категории сообщения (возможен множественный выбор категории сообщения);
- по факту сообщения (возможен множественный выбор фактов) и др.

# *Примечание.* Все фильтры имеют немедленное действие.

| Т Меню                                     |   |                                                                                                    |                     |                                                                                                    |                                                                                                    |                                              |
|--------------------------------------------|---|----------------------------------------------------------------------------------------------------|---------------------|----------------------------------------------------------------------------------------------------|----------------------------------------------------------------------------------------------------|----------------------------------------------|
| Новые                                      | 7 | Срок ответа до                                                                                                    | •                   | Поиск                                                                                                    |                                                                                                    |                                              |
| Вработе                                    | 3 | дд.мм.гттг                                                                                                    | Ċ                   | Сообщения                                                                                                    |                                                                                                    |                                              |
| Возвращены                                 | 0 | Дата подачи заявителем                                                                                                    |                     | По дате сообщения                                                                                                    | F                                                                                                    |                                              |
| Обработанные<br>Направлены на согласование |   | от<br>дд.мм.гттт<br>до                                                                                                    | Ċ                   | 4 251819982                                                                                                    | Образование Электрон                                                                                                    | нный дне                                     |
| Возвращены на координацию                  |   | дд.мм.ттт                                                                                                    | e                   | Номер сообщения ЕПГУ: -                                                                                                    |                                                                                                    |                                              |
|                                            |   | <ul> <li>Только с истекшим срокответа</li> <li>Только делегированные автоправилами</li> <li>Только повторное рассмата повторное рассмата повторное рассм</li></ul> | ом<br>э<br>иотрение | Текст сообщения: 3<br>Регион заявителя: 4<br>Организация-испол<br>Адрес проблемы: -                                                                                     | дравствуйте. Прошу предоставн<br>(амчатский край<br>нитель: КРАЕВОЕ ГОСУДАРСТІ                                                            | ить доступ<br>ВЕННОЕ А                       |
|                                            |   | Присоединились другие<br>заявители<br>Источник поступлен                                                                                                    | е<br>ия 🔊           | Поступление:<br>23:18   15.01.2025                                                                                                    | Срок ответа:<br>9 дней 14 часов 50 минут / до<br>25.01.2025                                                                               | На ист<br>7 дней                             |
|                                            |   | ЕПГУ<br>Сайт<br>МП<br>Оператор<br>Внешние системы<br>Дневник ЕПГУ                                                                                                    | 0 0 0 7             | <ul> <li>251818353</li> <li>Номер сообщения Е</li> <li>ФИО заявителя: Па</li> <li>Текст сообщения: З</li> <li>Регион заявителя: №</li> <li>Организация-испол</li> </ul> | Образование Электрон<br>ПГУ: -<br>к Алексей Николаевич<br>дравствуйте. Прошу предостави<br>Камчатский край<br>инитель: КРАЕВОЕ ГОСУДАРСТІ | <b>ный днее</b><br>ить доступ I<br>ВЕННОЕ АІ |

## Сортировка списка сообщений

Сообщения могут быть отсортированы с помощью меню сортировки в верхней правой части окна. При этом в верхней правой части окна отображается параметр, по которому проводится сортировка.

| КРАЕВОЕ ГО<br>ЦЕНТР ИНФ | СУДАРСТВЕННОЕ АВТОНОМНОЕ УЧРЕЖДЕНИЕ "КАМЧАТСКИЙ Исполнитель У<br>ОРМАТИЗАЦИИ И ОЦЕНКИ КАЧЕСТВА ОБРАЗОВАНИЯ" | <b>••••</b> |
|-------------------------|----------------------------------------------------------------------------------------------------|-------------|
| ●                       | Поиск                                                                                                    | Q           |
| Ö                       | Сообщения<br>По дате сообщения =                                                                            | Обновить    |

Справа от наименования параметра указан значок порядка сортировки – по возрастанию значений или по убыванию значений. Чтобы изменить порядок сортировки (по убыванию или возрастанию), следует щелкнуть по значку сортировки.

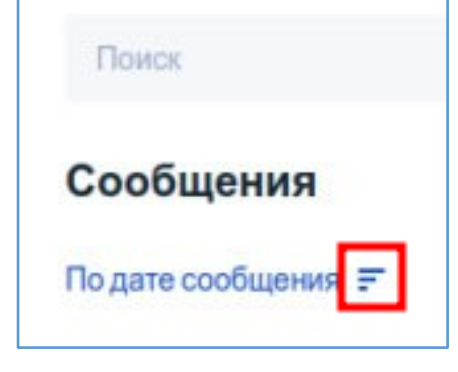

### Список отображаемых сообщений

В правой части окна отображается список сообщений. У каждого сообщения в списке отображаются следующие данные:

- Номер сообщения
- Категория и подкатегория сообщения
- Регистрационный номер сообщения (если есть)
- Дата регистрации (если есть)
- Признаки:
  - «Фаст-трек» сообщение должно быть обработано в сокращенные сроки
  - «Сайт» сообщение подано через виджет, размещенный на сайте организации
  - «ЕПГУ» сообщение подано через виджет, размещенный на сайте Портала государственных услуг
- Текст сообщения
- Регион заявителя
- Организация-исполнитель
- Адрес проблемы
- Дата и время поступления сообщения
- Срок ответа на сообщение
- Срок на исполнение

| Сообщения          |                                                                                                    |              |                                      |           | Обновит      |
|--------------------|----------------------------------------------------------------------------------------------------|--------------|--------------------------------------|-----------|--------------|
| По дате сообщения  | я 🗐                                                                                                    |              |                                      |           |              |
| 251819982          | Образование                                                                                                    | Электронн    | ый дневник                           | Фаст-трек | Дневник ЕПГУ |
| юмер сообщения     | ЕПГУ: -                                                                                                    |              |                                      |           |              |
| ФИО заявителя:     |                                                                                                    |              |                                      |           |              |
| екст сообщения:    | Здравствуйте. Прошу                                                                                            | предоставит  | ь доступ к электронному дневнику для | a         |              |
| егион заявителя:   | Камчатский край                                                                                                |              |                                      |           |              |
| Организация-испо   | олнитель: КРАЕВОЕ П                                                                                            | ОСУДАРСТВЕ   | ННОЕ АВТОНОМНОЕ УЧРЕЖДЕНИЕ           | Е "КАМЧАТ |              |
| Адрес проблемы:    |                                                                                                    |              |                                      |           |              |
| Тоступление:       | Срок ответа:                                                                                                   |              | На исполнение:                       |           |              |
| 23:18   15.01.2025 | 9 дней 14 часов 3<br>25.01.2025                                                                                | 9 минут / до | 7 дней 4 часа 54 минуты              |           | Открыть      |
| 251818353          | Образование                                                                                                    | Электронн    | ый дневник                           | Фаст-трек | Дневник ЕПГУ |
| юмер сообщения     | ЕПГУ: -                                                                                                    |              |                                      |           |              |
| ИО заявителя:      | a la constante de la constante de la constante de la constante de la constante de la constante de la constante |              |                                      |           |              |
| екст сообщения:    | Здравствуйте. Прошу                                                                                            | предоставит  | ь доступ к электронному дневнику для | a         |              |
| егион заявителя:   | Камчатский край                                                                                                |              |                                      |           |              |
| Организация-испо   | олнитель: КРАЕВОЕ П                                                                                            | осударстве   | ННОЕ АВТОНОМНОЕ УЧРЕЖДЕНИЕ           | Е "КАМЧАТ |              |
| Адрес проблемы:    |                                                                                                    |              |                                      |           |              |

# Работа с карточкой сообщения

При открытии карточки сообщения в правой части отображаются материалы, направляемые заявителем (фото, видео, документы). В левой – основная информация (данные по заявителю, текст сообщения и т.д.)

| Назад                                                                                                    |                                                                                                    |   |               |                     |                    |                    |
|----------------------------------------------------------------------------------------------------|----------------------------------------------------------------------------------------------------|---|---------------|---------------------|--------------------|--------------------|
| ообщение 25                                                                                                    | 1819982                                                                                                    |   |               |                     |                    |                    |
| омер сообщения ЕПГУ:                                                                                                    |                                                                                                    |   |               |                     |                    |                    |
|                                                                                                    |                                                                                                    |   |               |                     | 100 DE 1021        |                    |
| —< Свернуть информацию о соо                                                                                                    | рщении                                                                                                    |   |               | Файлы к сообщению 🧿 | Файлы для работы 💿 | Файлы для ответа 💿 |
| Срок ответа: 9 дней 14 часов 4                                                                                                    | 4 минуты/ до 23:59 25.01.2025                                                                                          |   | 4             |                     |                    |                    |
| На исполнение: 7 дней 4 часа 5                                                                                                    | 9 минут/ до 14:14 23.01.2025                                                                                           |   |               |                     |                    |                    |
| А. Информация с сооб                                                                                                    | 100100                                                                                                    |   |               |                     |                    |                    |
| информация о сооо                                                                                                    | цении                                                                                                    |   |               |                     |                    |                    |
| Регистрационный номер                                                                                                    |                                                                                                    | 0 | Редактировать |                     |                    |                    |
| Дата регистрации                                                                                                    |                                                                                                    |   |               |                     |                    |                    |
| Сообщение в открытом                                                                                                    | Нет                                                                                                    |   |               |                     |                    |                    |
| Accession and a second second s |                                                                                                    |   |               |                     |                    |                    |
| Статус                                                                                                    | Назначен исполнитель                                                                                                   | 0 | Редактировать |                     |                    |                    |
| Категория                                                                                                    | Образование                                                                                                    |   |               |                     |                    |                    |
| Подкатегория                                                                                                    | Электронный дневник                                                                                                    |   |               |                     |                    |                    |
| Факт                                                                                                    | Проблемы с доступом к электронному дневнику                                                                            |   |               |                     |                    |                    |
| Организация-исполнитель                                                                                                    | КРАЕВОЕ ГОСУДАРСТВЕННОЕ АВТОНОМНОЕ<br>УЧРЕЖДЕНИЕ "КАМЧАТСКИЙ ЦЕНТР<br>ИНФОРМАТИЗАЦИИ И ОЦЕНКИ КАЧЕСТВА<br>ОБРАЗОВАНИЯ" |   |               |                     |                    |                    |
| Дата подачи                                                                                                    | 15.01.2025                                                                                                    |   |               |                     |                    |                    |
| Источник поступления                                                                                                    | Дневник ЕПГУ                                                                                                    |   |               |                     |                    |                    |

7

Обработка сообщений производится в два этапа – подготовка ответа и утверждение ответа.

Подготовка ответа производится:

- Координатором («взять в работу» -> «подготовить ответ»);
- Исполнителем (в данном случае координатор назначает исполнителя, далее исполнитель нажимает «взять в работу» -> «подготовить ответ»).

И координатор, и исполнитель после подготовки ответа отправляют его на утверждение руководителю (без согласования, только утверждение).

Утверждение ответа производится руководителем («утвердить»)

Функциональные кнопки отработки сообщения (в нижней части карточки) для исполнителя:

- Взять в работу (подготовка ответа на сообщение)
- Переназначить исполнителя (назначить сообщение в работу исполнителю из вашей организации)
- Вернуть на координацию (передать сообщение в вышестоящую организацию если оно поступило к вам в организацию по ошибке)

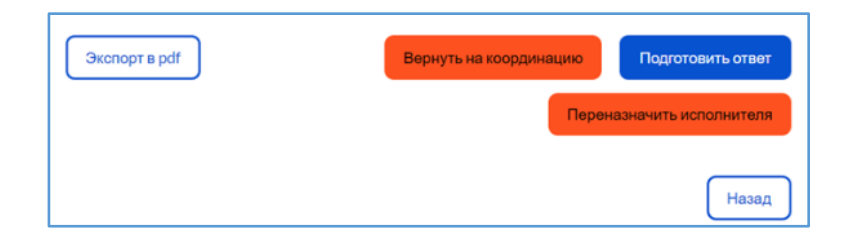

Ответ направлять на утверждение руководителю (без согласования)

| На согласование<br>Выбрать | ♥ ]                |
|----------------------------|--------------------|
| На утверждение*            | ~                  |
|                            | Отменить Отправить |

Если при подготовке ответа доступен выбор между «Подготовленный шаблон ответа» и «Редактируемый ответ», необходимо перейти во вкладку «Редактируемый ответ»

| одготовленный ша               | блон ответ    | a P     | едактиру                | емый                    | отве   | т  |
|--------------------------------|---------------|---------|-------------------------|-------------------------|--------|----|
| ппответа<br>Решено Не<br>аблон | решено (      | Отло    | жено 🔘                  | Откл                    | онен   | 0  |
| шаолон не выоран               |               |         |                         |                         |        | ~  |
| екст ответа заявите            | елю*          |         |                         |                         |        |    |
| ФИО Заявителя ФИО              | ) пользовател | я Номе  | р <mark>сообщени</mark> | я                       |        |    |
| Наименование ЛКО               | Категория соо | бщения  | Дата созда              | ния со                  | общені | ия |
| Регистрационный номе           | р сообщения   | Дата ре | гистрации               | в                       | I      |    |
| U † Стильа.                    | У Разме       | ep V    | Шрифт                   | $\overline{\mathbf{v}}$ | 2      |    |
|                                | ลโลโ          | •       |                         |                         |        |    |
| <u>,-</u> [_] [_] [            | 스ഥ니           |         |                         |                         |        |    |
|                                |               |         |                         |                         |        |    |
|                                |               |         |                         |                         |        |    |
|                                |               |         |                         |                         |        |    |
|                                |               |         |                         |                         |        |    |
|                                |               |         |                         |                         |        |    |

Сообщения от заявителей поступают в две папки:

- Новые
- Возвращены «Повторное рассмотрение» в данном случае необходимо просмотреть «ход работ» и ознакомиться с комментарием заявителя на прошлый ответ

| Платформа обратной связи У |   |  |  |  |  |
|----------------------------|---|--|--|--|--|
| ☴ Меню                     |   |  |  |  |  |
| Новые                      | 7 |  |  |  |  |
| Вработе                    | 3 |  |  |  |  |
| Возвращены                 | 0 |  |  |  |  |
| Обработанные               |   |  |  |  |  |
| Направлены на согласование |   |  |  |  |  |
| Возвращены на координацию  |   |  |  |  |  |

#### Ответ на сообщение

Структура ответа:

- Приветствие
- Выразить заинтересованность, обеспокоенность вопросом
- Ответить по существу и четко донести информацию до человека указать сроки решения проблемы или рассказать о планах по ее решению

**Примечание.** Ссылки на документы и правовые акты использовать только в крайнем случае.

# Настройка уведомлений по электронной почте о поступлении в организацию новых сообщений

ПОС имеет возможность для настройки уведомлений при поступлении в организацию новых уведомлений.

1. Для настройки уведомлений администратору необходимо зайти в редактирование данных ЛКО.

| Платформа обратной связи<br>Администратор |                                  | Настройм ЛКО V                                                                      | <b>0</b> ~    |
|-------------------------------------------|----------------------------------|-------------------------------------------------------------------------------------|---------------|
| ← Назад                                   |                                  |                                                                                     |               |
| КРАЕВОЕ ГОСУДАРС<br>ОЦЕНКИ КАЧЕСТВА С     | ТВЕННОЕ АВТОНОМНО<br>БРАЗОВАНИЯ" | ОЕ УЧРЕЖДЕНИЕ "КАМЧАТСКИЙ ЦЕНТР ИНФОРМАТИЗ                                          | АЦИИ И        |
| Данные ЛКО                                | Ланные ПКО                       |                                                                                     |               |
| Классификатор тем                         | Диныстко                         |                                                                                     |               |
| Учетные записи                            | Администрация                    | Нет                                                                                 |               |
| Функционирование ЛКО                      | Полное название ПКО              | КРАЕВОЕ ГОСУЛАРСТВЕННОЕ АВТОНОМНОЕ УЧРЕЖЛЕНИЕ "КАМЧАТСКИЙ ПЕНТР ИНФОРМАТИЗАЦИИ И ОП | ЕНКИ КАЧЕСТВА |
| Настраиваемые поля                        |                                  | образования-                                                                        |               |
| Уведомления пользователю                  | Краткое название ПКО             |                                                                                     |               |
| Структура ЛКО                             |                                  |                                                                                     |               |
| ССТУ.РФ                                   | Расположение ЛКО                 | г Петропавловск-Камчатский, ул Кавказская, д 40                                     |               |
| Управление услугами                       | Родительский ЛКО                 | МИНИСТЕРСТВО ОЕРАЗОВАНИЯ КАМЧАТСКОГО КРАЯ                                           |               |

2. В правой части окна нажать кнопку «Добавить уведомление».

| Платформа обратной связи<br>Администратор                                                                        | Настройки ЛКО $\sim$     | ••••••••••••••••••••••••••••••••••••••• |  |  |  |  |  |
|----------------------------------------------------------------------------------------------------|--------------------------|-----------------------------------------|--|--|--|--|--|
| ← Назад                                                                                                    |                          |                                         |  |  |  |  |  |
| КРАЕВОЕ ГОСУДАРСТВЕННОЕ АВТОНОМНОЕ УЧРЕЖДЕНИЕ "КАМЧАТСКИЙ ЦЕНТР ИНФОРМАТИЗАЦИИ И<br>ОЦЕНКИ КАЧЕСТВА ОБРАЗОВАНИЯ" |                          |                                         |  |  |  |  |  |
| Данные ЛКО<br>Классификатор тем                                                                                  | Уведомления пользователю | Добавить уведомление                    |  |  |  |  |  |

3. В полях «Название уведомления» и «Тип уведомления» необходимо указать «Поступление сообщений в ПОС».

4. В поле «Адрес рассылки уведомлений» выбрать «Адреса рассылки уведомлений» и ввести адрес электронной почты (например, адрес образовательной организации).

Для добавления нескольких адресов нажать кнопку «Добавить» и «Сохранить».

| ← Назад                             |                  |                    |
|-------------------------------------|------------------|--------------------|
| Добавление уведомления              |                  |                    |
| Название уведомления(тема e-mail) * |                  |                    |
| Поступление сообщений в ЛКО         |                  |                    |
| Тип уведомления *                   |                  |                    |
| Поступление сообщения в ЛКО         |                  | ~                  |
| Направление уведомления *           |                  |                    |
| Адреса рассылки уведомлений         |                  |                    |
| Введите почтовый адрес *            | Введите описание |                    |
| info@kcioko.ru                      | Введите описание | Сохранить Отменить |
| Добавить                            |                  |                    |
| Oтправить пользователю на e-mail    |                  |                    |

#### 5. После заполнения всех данных нажать кнопку «Сохранить» в конце окна.

| Γ | Шаблон уведомления:                                                                                                    |
|---|----------------------------------------------------------------------------------------------------|
|   | Выбрать                                                                                                    |
|   | Текст уведомления *                                                                                                    |
|   | Номер сообщения Категория сообщения Наименование текущего ЛКО Дата создания сообщения Плановый срок рассмотрения сообщения, дата Текущий статус сообщения Время создания сообщения Время исполнения сообщения |
|   |                                                                                                    |
|   | Введите текст                                                                                                    |
|   |                                                                                                    |
|   |                                                                                                    |
|   | Отменить Сохранить                                                                                                    |